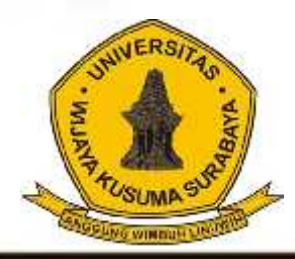

# Jurnal Teknologi Infromasi Dan Komunikasi

Program Studi Jurna Teknik Informatika Universitas Wijaya Kusuma Surabaya

Volume 2 No 2 Juli 2013

PERANCANGAN SISTEM BANDWIDTH MANAGEMENT PADA PROXY SERVER

MENGGUNAKAN HIERARCHY TOKEN BUCKET. Indra Kurniawan, F.X. Wisnu Yudo Untoro.

SISTEM OPTIMALISASI CACHE PROXY MENGGUNAKAN METODE REPLACEMENT PADA SQUID PROXY SERVER. Erwin Damei Hadi Putra, Tjatursari Widiartin.

IMPLEMENTASI APLIKASI PENGENDALIAN JARAK JAUH KAMERA DSLR VIA BLUETOOTH BERBASIS ANDROID. Abednego Eko Harjiayanto, Guendra Kusuma Wardhana.

IMPLEMENTASI WEB SERVICE BERBASIS SISTEM INFORMASI GEOGRAFIS UNTUK PENCARIAN LOKASI RUMAH MAKAN. Wira Lamba, Nia Saurina.

SISTEM OPTIMALISASI BANDWIDTH MENGGUNAKAN METODE LOAD BALANCING PADA SQUID PROXY SERVER. Ayu Dian Pertiwi, Anang Kukuh A, Beny Y.V. Nasution.

SISTEM INFORMASI MANAJEMEN RAPAT. Achmad Nashihuddin, Nonot Wisnu Karyanto.

HYBRID ARTIFICIAL BEE COLONY- DIVERSITY SEBAGAI ALGORITMA PEMBELAJARAN PADA NEURAL NETWORK. Shofiya Syidada, Abidatul Izzah, Nuru Aini.

IMPUTASI MISSING DATA MENGGUNAKAN METODE K-NEAREST NEIGHBOUR DENGAN OPTIMASI ALGORITMA GENETIKA. Abidatul Izzah, Nur Hayatin.

PREDIKSI CACAT PERANGKAT LUNAK PADA KODE SUMBER DENGAN SVM DAN SELEKSI ATRIBUT. Ratih Kartika Dewi, Sarwosri.

PEMBUATAN MODEL PENILAIAN KELAYAKAN ASPEK MANUSIA PADA PROYEK PERANGKAT LUNAK UNTUK MENINGKATKAN KUALITAS PRODUK PERANGKAT LUNAK. Parma Hadi R, Sarwosri.

SELEKSI FITUR TASK-STATE FMRI MENGGUNAKAN NON-OVERLAPPING CROSS-CORRELATION. Agus Eko Minarno, Fitri Bimantoro, Arrie Kurniawardhani.

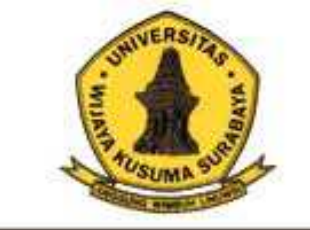

## Jurnal Teknologi Informasi Dan Komunikasi

Program Studi Teknik Informatika Universitas Wijaya Kusuma Surabaya

Volume 2 No 2 Juli 2013

ISSN: 2252-9128

Daftar Isi

- 1. PERANCANGAN SISTEM BANDWIDTH MANAGEMENT PADA PROXY SERVER MENGGUNAKAN HERARCHY TOKEN BUCKET. Indra Kurniawan, F.X. Wisnu Yudo Untoro (Hal. 1-18)
- 2. SISTEM OPTIMALISASI CACHE PROXYMENGGUNAKAN METODE REPLACEMENT PADA SQUID PROXY SERVER. Erwin Damei Hadi Putra, Tjatursari Widiartin. (Hal. 19 - 36)
- 3. IMPLEVIENTASI APLIKASI PENGENDALIAN JARAK JAUH KAMERA DSLR VIA BLUETOOTH BERBASIS ANDROID. Abednego Eko Harjiayanto, Guendra Kusuma Wardhana (Hal. 37 - 46)
- 4. IMPLEMENTASI WEB SERVICE BERBASIS SISTEM INFORMASI GEOGRAFIS UNTUK PENCARIAN LOKASI RUMAH MAKAN. Wira Lamba, Nia Saurina (Hal. 47-62)
- 5. SISTEM OPTIMALISASI BANDWIDTH MENGGUNAKAN METODE LOAD BALANCING PADA SQUID PROXY SERVER. Ayu Dian Pertiwi, Anang Kukuh A, Beny Y.V. Nasution (Hal. 63-72)
- 6. SISTEM INFORMASI MANAJEMEN RAPAT. Achmad Nashihuddin, Nonot Wisnu Karyanto (Hal. 73-88)
- 7. HYBRID ARTIFICIAL BEE COLONY- DIVERSITY SEBAGAI ALGORITMA PEMBELAJARAN PADA NEURAL NETWORK Shofiya Syidada, Abidatul Izzah, Nuru Aini (Hal. 89-94)
- 8. IMPUTASI *MISSING DATA* MENGGUNAKAN METODE *K-NEAREST NEIGHBOUR* DENGAN OPTIMASI ALGORITMA GENETIKA. Abidatul Izzah, Nur Hayatin (Hal. 95-102)
- 9. PREDIKSI CACAT PERANGKAT LUNAK PADA KODE SUMBER DENGAN SVM DAN SELEKSI ATRIBUT. Ratih Kartika Dewi, Sarwosri (Hal. 103-110)
- 10. PEMBUATAN MODEL PENILAIAN KELAYAKAN ASPEK MANUSIA PADA PROYEK PERANGKAT LUNAK UNTUK MENINGKATKAN KUALITAS PRODUK PERANGKAT LUNAK. Parma Hadi Rantelinggi, Sarwosri (Hal. 111-118)
- 11.SELEKSI FITUR TASK-STATE FMRI MENGGUNAKAN NON-OVERLAPPING CROSS-CORRELATION. Agus Eko Minamo, Fitri Bimantoro, Arrie Kurniawardhani (Hal. 119-130)

#### (1)

#### PERANCANGAN SISTEM BANDWIDTH MANAGEMENT PADA PROXY SERVER MENGGUNAKAN HIERARCHY TOKEN BUCKET

#### Indra Kurniawan<sup>1</sup>, F. X. Wisnu Yudo Untoro<sup>2</sup>

#### Program Studi Teknik Informatika, Universitas Wijaya Kusuma Surabaya, Jl. Dukuh Kupang XXV/ 54 Email : indra300990@gmail.com

#### ABSTRAK

Kebutuhan akan akses internet dewasa ini sangat tinggi. Dimana dalam suatu jaringan yang terhubung dengan internet, kecepatan *upload* maupun *download* merupakan hal yang sangat penting untuk memperlancar transmisi data.

Dalam sebuah jaringan *hotspot*, sering kali terjadi adanya dominasi *bandwidth* antar pengguna yang diakibatkan salah satu atau beberapa pengguna belum ter-authentikasi melakukan *download* sehingga akan mengganggu pengguna lain. Munculah ide untuk membangun sebuah sistem *bandwidth management* pada *proxy server* menggunakan *hierarchy token bucket*. Dimana di dalam sistem ini berfungsi mengelola penguna yang belum ter-authentikasi agar dapat di bedakan mana yang dosen mana yang mahasiswa dan mengelola *bandwidth (bandwidth management)* yang tersedia dalam jaringan tersebut menggunakan *hierarchy token bucket (htb)* dimana salah satunya yaitu dengan membatasi pemakaian kapasitas *bandwidth* tiap pengguna.

Di harapkan setelah menggunakan sistem ini penggunaan *bandwidth* yang ada lebih efektif, lebih optimal dan tidak terjadi lagi perebutan *bandwidth* oleh *user*.

Kata Kunci : bandwidth, bandwidth management, internet, hierarchy token bucket.

#### PENDAHULUAN

#### Latar Belakang

Kebutuhan akan akses internet dewasa ini sangat tinggi. Dimana dalam suatu jaringan yang terhubung dengan internet, kecepatan upload maupun download merupakan hal yang sangat penting untuk memperlancar transmisi data. Banyak hal yang dapat mempengaruhi kecepatan dua proses tersebut, diantaranya yaitu besarnya bandwidth yang digunakan jaringan tersebut dan seberapa efektif bandwidth tersebut bisa dimanfaatkan. Bandwidth adalah suatu ukuran dari banyaknya informasi yang dapat mengalir dari satu tempat ke tempat lain dalam satu waktu tertentu. Bandwidth dapat dipakai untuk mengukur aliran data analog maupun aliran data digital. Sekarang telah menjadi umum jika kata bandwidth lebih banyak digunakan untuk mengukur aliran data digital. Satuan bandwidth adalah bits per second atau sering disingkat bps. Jadi semakin besar bandwidth yang digunakan oleh suatu jaringan, seharusnya transmisi data pada jaringan tersebut akan menjadi semakin

cepat. Misalnya penggunaan *bandwidth* di jaringan hotspot kampus, Dengan adanya jaringan hotspot kampus bisa di gunakan untuk mencari informasi dengan mudah dan cepat.

Penggunaan bandwidth di sebuah jaringan hotspot kampus sering kali kurang dimanfaatkan secara optimal. Hal ini dapat disebabkan oleh adanya satu atau lebih pengguna yang yang belum ter-authentikasi menghabiskan kapasitas bandwidth dalam jaringan tersebut untuk mendownload dengan menggunakan aplikasi download manager yang dapat menyita kapasitas bandwidth. Sehingga akibatnya pengguna lain tidak mendapatkan porsi bandwidth yang sesuai atau memadai. Keadaan yang seperti itu bisa mengganggu aktivitas user yang memang menggunakan internet sesuai kebutuhannya, seperti mencari informasi terbaru untuk menambah wawasan dan pengetahuan mereka seputar perkuliahan. Atau mengakses aplikasi yang sebenarnya hanya memerlukan bandwidth yang kecil, membutuhkan waktu yang lama untuk mengakses aplikasi yang diinginkan.

Dalam sebuah jaringan hotspot, sering kali terjadi adanya dominasi *bandwidth* antar pengguna

yang diakibatkan salah satu atau beberapa pengguna belum ter-authentikasi melakukan download sehingga akan mengganggu pengguna lain. Munculah ide untuk merancang sebuah sistem bandwidth management pada proxy server menggunakan hierarchy token bucket. Dimana di dalam sistem ini berfungsi mengelola penguna yang belum ter-authentikasi agar dapat di bedakan mana yang dosen mana yang mahasiswa dan mengelola bandwidth (bandwidth management) yang tersedia dalam jaringan tersebut dimana salah satunya yaitu dengan membatasi pemakaian kapasitas bandwidth tiap pengguna. Dengan demikian jika ada pengguna yang mengakses internet yang membutuhkan kapasitas bandwidth yang besar, maka pengguna lain tidak akan terganggu, karena tiap-tiap pengguna sudah mempunyai kapasitas bandwidth masing masing yang dapat dipakai untuk mengakses internet.

Di harapkan setelah menggunakan sistem ini penggunaan *bandwidth* yang ada lebih efektif, lebih optimal dan tidak terjadi lagi perebutan *bandwidth* oleh *user*. Dan sarana dan prasarana internet di kampus tersebut lebih baik dan nyaman untuk di gunakan oleh *user*.

#### TINJAUAN PUSTAKA

#### Pengertian Bandwidth Management

Penggunaan Internet bersama pastinya mempengaruhi bandwidth dan kecepatan transfer data antar komputer. Oleh karena itu dibutuhkan manajemen *bandwidth* agar tidak terjadi penguasaan bandwidth secara tunggal. Dapat dibayangkan bagaimana jika terjadi penguasaan bandwidth, hal ini akan mempengaruhi koneksi pengguna lain. Tanpa manajemen bandwidth, komputer setiap akan secara otomatis memperluas *bandwidth*-nya tergantung kebutuhan yang terbesar. Sehingga, apabila ada yang mendownload video dan file berukuran besar maupun streaming yang akan berakibat melambatnya koneksi pada komputer lain. Hal ini disebut dengan fair usage atau penggunaan yang adil.

#### **Pengertian Proxy Server**

Proxy dapat dipahami sebagai pihak ketiga yang berdiri ditengah-tengah antara kedua pihak yang saling berhubungan dan berfungsi sebagai perantara, sedemikian sehingga pihak pertama dan pihak kedua tidak secara langsung berhubungan, akan tetapi masing-masing berhubungan dengan perantara, yaitu proxy. Sebuah analogi; bila seorang mahasiswa meminjam buku di perpustakaan, kadang si mahasiswa tidak diperbolehkan langsung mencari dan mengambil sendiri buku yang kita inginkan dari rak, tetapi kita meminta buku tersebut kepada petugas, tentu saja dengan memberikan nomor atau kode bukunya, dan kemudian petugas tersebut yang akan mencarikan dan mengambilkan bukunya.

Dalam kasus diatas, petugas perpustakaan tersebut telah bertindak sebagai perantara atau *Proxy*. Petugas tersebut juga bisa memastikan dan menjaga misalnya, agar mahasiswa hanya bisa meminjam buku untuk mahasiswa, dosen boleh meminjam buku semua buku, atau masyarakat umum hanya boleh meminjam buku tertentu. Mungkin proses tersebut menjadi lebih lama dibandingkan bila kita langsung mencari dan mengambil sendiri buku yang kita inginkan.

Namun bila saja setiap kali petugas mencari dan mengambil buku untuk seseorang, si petugas juga membuat beberapa salinan dari buku tersebut sebelum memberikan bukunya kepada orang yang meminta, dan menyimpannya di atas meja pelayanan, maka bila ada orang lain yang meminta buku tertentu, sangat besar kemungkinan buku yang diminta sudah tersedia salinannya diatas meja, dan si petugas tinggal memberikannya langsung. Hasilnya adalah layanan yang lebih cepat dan sekaligus keamanan yang baik.

Analogi diatas menjelaskan konsep dan fungsi dasar dari suatu proxy dalam komunikasi jaringan komputer dan internet. Proxy server mempunyai 3 fungsi utama yaitu Connection Sharing, Filtering dan Caching. Masing masing fungsi akan dijelaskan lebih lanjut dibawah. Proxy dalam pengertiannya sebagai perantara, bekerja dalam berbagai jenis protokol komunikasi jaringan dan dapat berada pada level-level yang berbeda pada hirarki layer protokol komunikasi jaringan. Suatu perantara dapat saja bekerja pada layer Data-Link, layer Network dan Transport, maupun layer Aplikasi dalam hirarki layer komunikasi jaringan menurut OSI. Namun pengertian proxy server sebagian besar adalah untuk menunjuk suatu server yang bekerja sebagai proxy pada layer Aplikasi, meskipun juga akan dibahas mengenai proxy pada level sirkuit.

Dalam suatu jaringan lokal yang terhubung ke jaringan lain atau internet, pengguna tidak langsung berhubungan dengan jaringan luar atau internet, tetapi harus melewati suatu *gateway*, yang bertindak sebagai batas antara jaringan lokal dan jaringan luar. *Gateway* ini sangat penting, karena jaringan lokal harus dapat dilindungi dengan baik dari bahaya yang mungkin berasal dari internet, dan hal tersebut akan sulit dilakukan bial tidak ada garis batas yang jelas jaringan lokal dan internet. *Gateway* juga bertindak sebagai titik dimana sejumlah koneksi dari pengguna lokal akan terhubung kepadanya, dan suatu koneksi ke jaringan luar juga terhubung kepadanya.

Dengan demikian, koneksi dari jaringan lokal ke internet akan menggunakan sambungan yang dimiliki oleh *gateway* secara bersama-sama (*connection sharing*). Dalam hal ini, *gateway* adalah juga sebagai *proxy server*, karena menyediakan layanan sebagai perantara antara jaringan lokal dan jaringan luar atau internet. Diagram berikut menggambarkan posisi dan fungsi dari *proxy server*, diantara pengguna dan penyedia layanan:

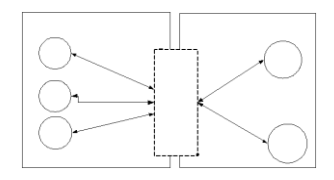

Gambar 2.1 diagram posisi dan fungsi proxy server.

Pada gambar 2.1 diatas di jelaskan bahwa *proxy server* adalah sebagai *gateway* atau jembatan antara jaringan lokal dan jaringan luar atau internet.

#### Squid

Squid adalah sebuah daemon yang digunakan sebagai proxy server dan web cache. Squid memiliki banyak jenis penggunaan, mulai dari mempercepat server web dengan melakukan caching permintaan yang berulang-ulang, caching DNS, caching situs web, dan caching pencarian komputer di dalam jaringan untuk sekelompok komputer yang menggunakan sumber daya jaringan yang sama, hingga pada membantu keamanan dengan cara melakukan penyaringan (filter) lalu lintas. Meskipun seringnya digunakan untuk protokol HTTP dan FTP, Squid juga menawarkan dukungan terbatas untuk beberapa protokol lainnya termasuk Transport Layer Security (TLS), Secure Socket Layer (SSL), Internet Gopher, dan HTTPS.

#### **Hierarchy Token Bucket**

*Hierarchical Token Bucket (HTB)* merupakan teknik penjadwalan paket yang barubaru ini diperkenalkan bagi *router* berbasis *Linux*, dikembangkan pertama kali oleh Martin Devera pada akhir 2001 untuk diproyeksikan sebagai pilihan (atau pengganti) mekanisme penjadwalan yang saat ini masih banyak dipakai yaitu *CBQ*. Sebagai catatan, apabila nilai *ceil* sama dengan nilai *base link*, maka akan memiliki fungsi yang sama seperti parameter *bounded* pada *CBQ*, di mana kelas-kelas tidak diijinkan untuk meminjam *bandwidth*. Sedangkan jika nilai *ceil* diset tak terbatas atau dengan nilai yang lebih tinggi seperti kecepatan *link* yang dimiliki, maka akan didapat fungsi yang sama seperti kelas *nonbounded*.

Istilah bandwidth management sering diartikan dengan istilah traffic control, yang dapat didefinisikan sebagai pengalokasian yang tepat dari suatu bandwidth untuk mendukung kebutuhan atau keperluan aplikasi atau suatu layanan jaringan. Istilah bandwidth dapat didefinisikan sebagai kapasitas atau daya tampung suatu channel komunikasi (medium komunikasi) untuk dapat dilewati sejumlah traffic informasi atau data dalam satuan waktu tertentu. Umumnya bandwidth dihitung dalam satuan bit, kbit atau bps (byte per second). Pengalokasian bandwidth yang tepat dapat menjadi salah satu metode dalam memberikan jaminan kualitas suatu layanan jaringan (QoS = Quality Of Services).

Teknik antrian Hierarchical Token Bucket mirip dengan CBQ hanya perbedaannya terletak pada opsi, Hiearchical Token Bucket lebih sedikit opsi saat konfigurasi serta lebih presisi. Teknik antrian Hierarchical Token Bucket memberikan kita fasilitas pembatasan trafik pada setiap level maupun klasifikasi, bandwidth yang tidak terpakai bisa digunakan oleh klasifikasi yang lebih rendah. Kita juga dapat melihat Hierarchical Token Bucket seperti suatu struktur organisasi dimana pada setiap bagian memiliki wewenang dan mampu membantu bagian lain yang memerlukan, teknik antrian *Hierarchical Token Bucket* sangat cocok diterapkan pada perusahaan atau institusi pendidikan dengan banyak struktur organisasi.

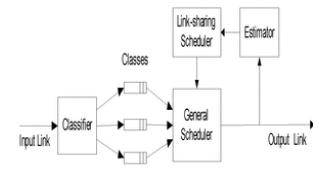

Gambar 2.2 hierarchy token bucket.

#### ANALISA DAN PERANCANGAN

#### Perencanaan Konsep Sistem

Sistem *bandwidth management* pada *proxy* server menggunakan *hierarchy token bucket* yang akan dibangun mempunyai fitur yaitu membuat autentikasi pengguna *hotspot* yang di integrasikan dengan manajemen *bandwidth*. salah satu cara yaitu dengan membuat beberapa tingkatan dalam autentikasi tersebut. Tingkatan tersebut di bagi menjadi dua yaitu dosen dan mahasiswa. Masingmasing tingkatan tersebut sudah mendapatkan kapasitas *bandwidth* yang di tentukan.

Apabila ada pengguna yang menghabiskan kapasitas bandwidth dalam jaringan tersebut dengan cara men-download menggunakan aplikasi download manager dan akibatnya pengguna lain tidak mendapatkan porsi bandwidth yang sesuai atau memadai, bisa di atasi dengan sistem ini. Dengan demikian jika ada pengguna yang mengakses internet yang membutuhkan kapasitas bandwidth yang besar, maka pengguna lain tidak akan terganggu, karena tiap-tiap pengguna sudah mempunyai kapasitas bandwidth masing-masing yang dapat dipakai untuk mengakses internet. Dan di harapkan setelah menggunakan sistem ini penggunaan hotspot lebih optimal dan tidak terjadi perebutan bandwidth kembali oleh user yang menggunakan fasilitas tersebut. Dan sarana dan prasarana internet kampus lebih baik dan nyaman untuk digunakan. Untuk lebih jelasnya bisa melihat desain flowchart sistem manajemen bandwidth berikut:

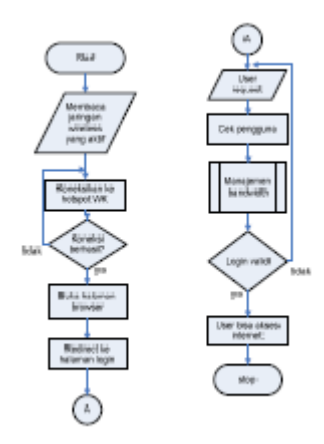

Gambar 3.1 *flowchart* sistem manajemen *bandwidth* 

Pada gambar 3.1 diatas merupakan runtutan cara kerja sistem manajemen *bandwidth* sebagai berikut, pertama setiap *user* yang masuk kedalam *hotspot* kita lewat *wireless* dan mencoba untuk *browsing* internet, semuanya akan di*redirect* ke *login* yang meminta klien untuk memasukan *username* dan *password*. Ketika *username* dan *password* telah dimasukkan maka sistem akan mengecek apakah ada *username* dan *password* yang dimasukkan oleh si *user* bersangkutan. Lalu ada proses manajemen *bandwidth* dimana di dalamanya ada proses lagi yaitu proses untuk manajemen *bandwidth* untuk *user*. Sistem akan memproses apakah *user* tersebut login sebagai dosen atau mahasiswa. Jika sudah, maka sistem akan memberikan izin sehingga si *user* bisa *surfing* di internet, dan jika tidak, maka si akan meminta login ulang dan begitu seterusnya. Disni penjelasan proses manajemen bandwidth:

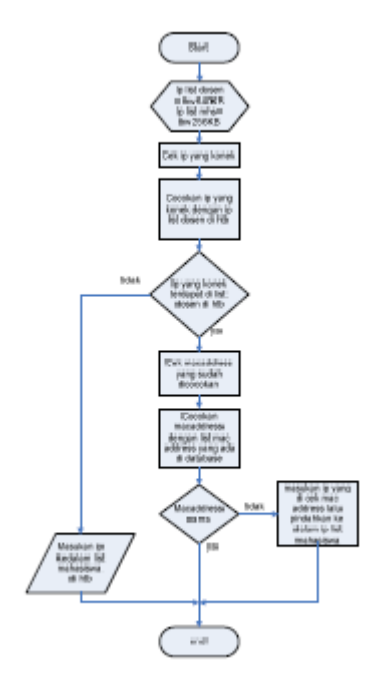

Gambar 3.2 *flowchart* proses manajemen *Bandwidth* 

Pada gambar 3.2 proses manajemen bandwidth dimana di Perencanaan kebutuhan sistem di tentukan parameter bahwa ip list dosen di htb mendapatkan bandwidth 640KB, dan ip list mahasiswa di htb mendapatkan bandwidth 256KB. Pertama sistem akan mengecek ip yang konek. Setelah itu sistem akan mencocokan ip yang konek dengan ip list dosen. Disini ip list dosen sebagai acuannya karena disini ip list dosen lebih besar kapasitas bandwidth yang di dapat. Jika ip yang konek tidak terdapat maka sistem akan langsung memasukan kedalam ip list mahasiswa di dalam htb, dan Jika ip yang konek terdapat di ip list dosen maka sistem akan mengecek mac address ip tersebut. Setelah di cek, maka mac address tersebut akan di cocokan dengan data mac address di dalam database. Jika mac address tersebut cocok maka biarkan. Dan jika tidak cocok maka sistem akan menghapus ip tersebut yang sudah terdapat di dalam ip list dosen pindahkan ke dalam ip list mahasiswa. Setelah itu selesai.

#### Perencanaan kebutuhan sistem

Berisi perancangan (desain) dari perangkat keras maupun lunak yang akan digunakan dalam

melakukan simulasi sistem *hotspot*, penentuan perangkat lunak dan topologi yang akan digunakan, sekaligus pengaturan perangkat keras tersebut agar sesuai dengan topologi yang diinginkan.

#### Desain Jaringan yang di gunakan

Topologi jaringan komputer nirkabel yang akan digunakan penulis terhadap studi literatur yang telah dilakukan yaitu topologi dengan konsep *Portal*, dimana konsep dari topologi ini ialah topologi jaringan yang umum digunakan untuk *hotspot*. *Hotspot* menjadi portal untuk akses bagi pc client.

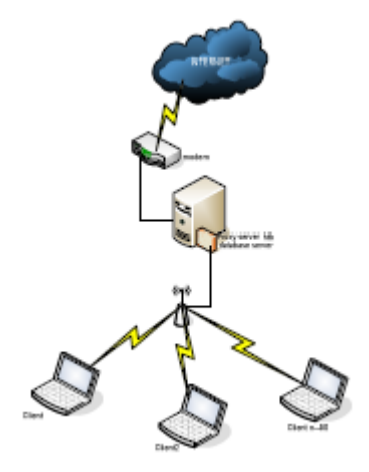

Gambar 3.3 desain jaringan proxy server

Pada gambar 3.3 diatas terdapat *server proxy* yang terkoneksi dengan modem internet. Dimana fungsi *proxy server* yaitu sebagai *gateway* atau batas jaringan local dengan jaringan luar. Didalam *server proxy* juga ada *htb* (*hierarchy token bucket*) yang berfungsi sebagai aplikasi untuk me-manajemen *bandwidth* pengguna. Didalam *server* proxy tersebut juga terdapat *Mysql* sebagai *database servernya*. Internet tersebut disebar oleh *server proxy* menggunakan *access point*, sehinggga internet yang yang disebar tersebut bisa di akses oleh *client* menggunakan *wifi*.

#### Hardware yang digunakan

Ada beberapa spesifikasi *hardware* dan peralatan jaringan yang di gunakan pada pengujian tugas akhir ini yaitu:

1. Router TPLINK MR3420

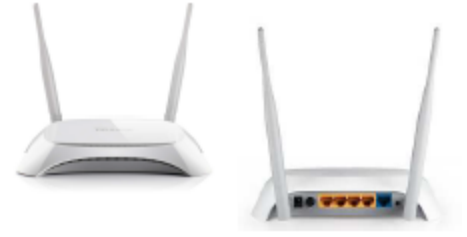

Gambar 3.4 Router *Wireless* TP-Link MR3420 Tampak Depan & Belakang.

Spesifikasi : USB 2.0 Port for LTE/ HSUPA/ HSDPA/ UMTS/ EVDO USB Modem 1 10/100Mbps WAN Port, 4 10/100Mbps LAN Ports, support the auto-Negotiation and auto-MDI/MDIX.

- 2. Modem smartfren CE682 REV A
- 3. Server laptop HP COMPAQ PRESARIO CQ40

#### Software Yang Digunakan

Selain kebutuhan *hardware* yang telah di jelaskan diatas, ada beberapa *software* yang dibutuhkan untuk dapat dilakukannya pengujian sistem *bandwidth management* menggunakan *hierarchy token bucket* tanpa ada masalah. *Software-software* yang digunakan adalah sebagai berikut:

- 1. Laptop server
  - a. sistem operasi : *linux ubuntu server* 10.04
  - b. aplikasi : squid , MySQL, HTB
- 2. Laptop klien
  - a. sistem operasi : Windows 7 ultimate SP1 x32

#### Perencanaan pengujian

Pada penelitian yang dilakukan di jaringan wireless yang ada. Penulis menemukan kriteria untuk di lakukan pengujian. Kriteria tersebut di bagi menjadi 3 bagian:

1. Pengujian login user pada proxy server.

Pada pengujian ini adalah memeriksa apakah *user* yang telah terautentikasi dengan benar sehingga dapat melakukan akses internet keluar cara kerjanya saat seorang pengguna berusaha untuk melakukan *browsing* ke Internet, *proxy* akan memaksa pengguna yang belum terauthentikasi untuk menuju ke *Authentication web* dan akan di beri *prompt login*. Jika *username dan password* yang di masukkan benar maka *user* bisa mengakses internet luar.

2. Pengujian manajemen user

Pengujian ini dilakukan untuk mengetahui apakah bisa jika ada klien yang ingin masuk jika jumlah klien yang di tentukan itu sudah penuh.

3. Pengujian download klien

Pengujian kali ini bertujuan agar bisa

menunjukan seberapa besar komputer klien jika mendownload menggunakan *IDM* (*Internet Download Manager*).

#### Perencanaan antarmuka

Pada perencanaan antarmuka, digunakan sebagai *form*at desain yang digunakan untuk setiap tampilan menu yang nantinya dijadikan sebagai *template* utama. Bisa dilihat pada gambar 3.5:

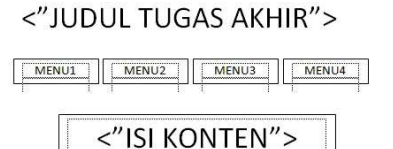

#### <"FOOTER">

Gambar 3.5 Desain Perencanaan Antarmuka.

Pada gambar 3.5, desain perencanaan antarmuka memiliki 4 bagian yang diantaranya adalah sebagai berikut:

- 1. Judul tugas akhir (berisi judul dari tugas akhir).
- 2. MENU1-4 (berisi menu-menu dari modul yang tersedia).
- 3. ISI KONTEN (berisi konten dari masingmasing modul).
- 4. FOOTER (berisi identitas pembuat).

#### **IMPLEMENTASI SISTEM**

#### Konfigurasi Pada komputer Server

Komputer *server* yang akan dibuat ini supaya *client* bisa terhubung dengan *server* atau untuk menerima permintaan dari *client*, sehingga di lakukan persiapan supaya komputer *server* dalam pengujian bisa sesuai dengan yang diinginkan. Adapun persiapan tersebut antara lain.

#### Pemasangan IP Address Server

Pada komputer server ini akan diisikan IP Address sebagai IP fisik dari komputer server tersebut. Adapun isi dari file/etc/network/ interfaces yang terletak di Terminal Console sebagai berikut.

| 1.  | Auto lo                |
|-----|------------------------|
| 2.  | iface lo inet loopback |
| 3.  | auto eth0              |
| 4.  | iface eth0 inet static |
| 5.  | address 103.29.231.26  |
| б.  | netmask 255.255.255.0  |
| 7.  | gateway 103.29.231.17  |
| 8.  | auto eth1              |
| 9.  | iface eth1 inet static |
| 10. | address 172.19.11.2    |
| 11. | netmask 255.255.255.0  |
| 12  | gateway 172.19.11.1    |
|     |                        |

Gambar 4.1 IP Address eth0

Penjelasan 4.1 adalah, *eth0* dan *eth1* merupakan *interfaces card* yang sesungguhnya pada komputer *server*. Untuk menguji berhasil apa tidaknya pemasangan *IP address* pada komputer *server* maka akan dilakukan perintah sebagai berikut :

| roptilindra- apton of ping 172 19 11 1                         |  |
|----------------------------------------------------------------|--|
| PIMG 172.19.11.1 (172.19.11.1) 561841 Butes of duta.           |  |
| 64 bytes from 172.18.11.1: icmp seg=1 ttl=64 time=1.05 mm      |  |
| 64 bytes from 172.19.11.1: 1cmp seg=2 ttl=64 time=1.58 ms      |  |
| 64 bytes from 172.38.11.1: scep seq=3 ttl=64 time=1.59 ms      |  |
| 64 bytes from 172.33.11.1: Scep seg=4 ttl=64 time=1.59 #5      |  |
| 64 bytes from 172.19.11.1: scmp seq=5 ttl=64 time=1.61 ms      |  |
| 64 bytes from 172.15.11.1: Scep seq=6 ttl=64 time=1.08ams      |  |
| 64 bytes from 172.19.11.1: Scmp_seg=7 ttl=64 time=1.57 ms      |  |
| 172.18.11.1 ging statistics                                    |  |
| 7 packets transmitted, 7 received, 0% sacket loss, time 0010ms |  |
| tt min/aap/max/mdex = 1,573/1,601/1,651/0.023 ms               |  |
| tt #in/asg/Bex/Mdes = 1.573/1.681/1.651/8.823 05               |  |
| PING 172, 19, 11, 5 (172, 19, 11, 5) 56(84) lytes of data.     |  |

Gambar 4.2 Ping 172.19.11.1

#### Konfigurasi Router

Pada komputer *server* ini membutuhkan sebuah *router* untuk menyebarkan internet yang nantinya akan di akses oleh *user*. Disini *router* di konfigurasi DHCP (*Dynamic Host Configuration Protokol*). Dimana nanti *user* yang mengakses *router* tersebut akan mendapatkan *ipaddress* secara otomatis. supaya penulis bisa menggunakan komputer *server* sesuai dengan konsep yang sudah dibuat. Adapun langkah-langkah untuk mengkonfigurasi *router* tersebut adalah sebagai berikut :

 buka browser dan akses ipaddress router yaitu 172.19.11.1, maka akan muncul tampilan tplink router. Pilih DHCP – DHCP Setting. Untuk lebih jelas bisa di gambarkan dengan gambar sebagai berikut:

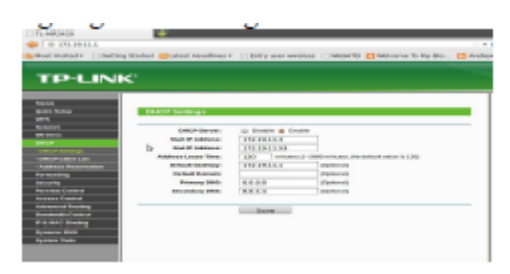

Gambar 4.3 Setting DHCP

#### Pemasangan Proxy Server

Penggunaan Proxy Server atau yang biasa disebut dengan application firewall, yang bertujuan perantara antara jaringan luar dan jaringan lokal. sehingga dengan menggunakan proxy memudahkan kita mengatur / mengontrol akses internet dan me-manajemen bandwidth bagi user. Adapun langkah-langkah yang dilakukan untuk membuat Proxy Server, sebagai berikut :

1. Instalasi *Proxy Server* :

• *root@indra-laptop:~# apt-get install squid* untuk lebih jelasnya bisa lihat gambar berikut:

|                                                   | reotgindra-laptep: ~                                                               |       |
|---------------------------------------------------|------------------------------------------------------------------------------------|-------|
| the got given                                     | a Jorminal Help                                                                    |       |
| Reading parkag<br>Building depen<br>Beading state | rtop:-# apt-get install squid<br># Lists Dorw<br>dency Troe<br>information Done    | *     |
| squid is alrea<br>0 upgraded. 0<br>rost@indra-lap | dy the newest version.<br>newly installed, 0 to remove and 71 not upgra<br>mbap:~* | sted. |

Gambar 4.4 Proses Install Squid

- **a.** Konfigurasi *squid* agar menjadi mode *ncsa autentication* dengan cara sebagai berikut:
  - 1. Buat username dan password root@indralaptop:~# htpasswd

/etc/squid/passwd namauser Output: New password: Re-type new password: Adding password for user namauser

2. Setelah itu pastikan bahwa *squid* bisa membaca *file passwd* tersebut dengan cara

root@indra-laptop:~# chmod o+r /etc/squid/passwd

root@indra-laptop:~# dpkg -L squid |
grep ncsa\_auth

Output: /usr/lib/squid/ncsa\_auth

**b.** Ubah dan menambahkan perintah di bawah ini pada *file gedit /etc/squid/squid.conf* yang terletak di *Terminal Console* :

- 1. auth\_param basic program
- /usr/lib/squid/ncsa\_auth
- /etc/squid/passwd
- 4 auth\_param basic children 5
- auth\_param basic realm Squid proxy-
- caching web server
- auth\_param basic credentialsttl 2 hours
- 7. auth\_param basic casesensitive off
- acl ncsa\_users proxy\_auth
- REQUIRED
- 10. http\_access allow ncsa\_users

#### Gambar 4.5 Squid.conf

Gambar 4.5 merupakan perintah untuk merubah konfigurasi *squid* menjadi mode *ncsa autentication* pada komputer *server* tersebut.

**c.** Restart Squid root@indra-laptop:~# /etc/init.d/squid restart

#### Pemasangan Hierarchy Token Bucket

Penggunaan *HTB* atau *Hierarchy Token Bucket* bertujuan untuk mengatur pembagian *bandwidth*, pembagian dilakukan secara hirarki yang dibagi-bagi kedalam kelas sehingga mempermudah pengaturan *bandwidth*. Adapun langkah-langkah untuk install *Hierarchy Token Bucket*, sebagai berikut :

a. Instalasi Hierarchy Token Bucket :

di karenakan *package htb* ini tidak tersedia di repositori maka harus *download* secara manual. *Copy* kan file *htb* tersebut ke dalam */usr/local/src*.

- 1. Setelah itu ekstrak file tersebut dan akan muncul *etc, install, folder, sbin.* 
  - root@indra-laptop:~# tar -zxvf HTBtools-0.3.0a-i486-1.tgz
- 2. pindahkan isi semua folder sbin nya *htb* tools di */sbin server* 
  - root@indra-laptop:~# cd/usr/local/src/sbin
  - root@indra-laptop:~# mv htb /sbin
  - root@indra-laptop:~# mv htbgen /sbin
  - root@indra-laptop:~# mv q\_checkcfg/sbin
  - root@indra-laptop:~# mv q\_parser /sbin
  - root@indra-laptop:~# mv q\_show /sbin
- 3. setelah itu masuk ke folder *etc* nya *htb tools*, pindahkan *folder htb ke /etc nya server* dengan cara sebagai berikut:
  - root@indra-laptop:~# cd /usr/local/src/etc
  - root@indra-laptop:~# mv htb /etc
- 4. setelah itu hilangkan tulisan *new* yang ada di dalam *folder htb* yang susah kita pindahin tadi dengan cara sebagai berikut:

- root@indra-laptop:~# mv /etc/htb/eth0qos.cfg.new /etc/htb/eth0-qos.cfg
- root@indra-laptop:~# mv /etc/htb/eth1gos.cfg.new /etc/htb/eth1-gos.cfg
- 5. setelah itu masuk ke *folder rc.d* di dalam *etc htb tools* dengan cara sebagai berikut:

 root@indra-laptop:~#cd /usr/local/src/etc/rc.d

- masukan *file rc.htb new* ke dalam *folder init.d* di *server* kita dan di ganti jadi *rc.htb* dengan cara sebagai berikut;
  - root@indra-laptop:~# mv rc.htb.new /etc/init.d/rc.htb
- 7. *chmod file rc.htb* dengan cara sebagai berikut:
  - root@indra-laptop:~# chmod 755 /etc/init.d/rc.htb
- b. Ubah dan menambahkan perintah di bawah ini pada *file /etc/htb/eth1-qos.cfg* yang terletak di *Terminal Console* :

| 1.  | class wijaya_kusuma {           |
|-----|---------------------------------|
| 2.  | bandwidth 640;                  |
| 3.  | limit 1024;                     |
| 4.  | burst 2;                        |
| 5.  | priority 1;                     |
| б.  | client dosen {                  |
| 7.  | bandwidth 256;                  |
| 8.  | limit 640;                      |
| 9.  | burst 2;                        |
| 10. | priority 1;                     |
| 11. | src {                           |
| 12. | 172.19.11.4/24; 172.19.11.5/24; |
| 13. | };                              |
| 14. | };                              |
| 15. | client mahasiswa {              |
| 16. | bandwidth 128;                  |
| 17. | limit 256;                      |
| 18. | burst 2;                        |
| 19. | priority 1;                     |
| 20. | src {                           |
| 21. | 172.19.11.3/24;172.19.11.6/24;  |
| 22. | 172.19.11.7/24;                 |
| 23. | };                              |
| 24. | };                              |
| 25. | };                              |
| 26. | class default { bandwidth 8; }; |
| •   |                                 |

Gambar 4.6 eth0-qos.cfg

Perintah pada gambar 4.6 adalah untuk pengaturan *bandwidth* yang di bagi menjadi kelas wijaya kusuma dan di dalam kelas tersebut ada kategori dosen dan kategori mahasiswa.

c. Jika sudah di konfigurasi maka tingggal menjalankan *htb* toolnya dengan cara sebagai berikut:

root@indra-laptop:~# etc/init.d/rc.htb
start\_eth0

d. jika ingin melihat *trafic* nya bisa di lihat dengan cara sebagai berikut:
 root@indra-laptop:~# /etc/init.d/rc.htb
 show eth0

## Penggabungan Squid Dan Hierarchy token bucket

di dalam *server* ini perlu adanya penggabungan antara *squid* dan *htb tools*. Adapun proses *penggabungan* dan langkah-langkah konfigurasinya pada komputer *server* adalah sebagai berikut:

- 1. Ubah dan tambahkan perintah di bawah ini pada *file /etc/squid/squid.conf* yang terletak di *Terminal Consule* :
  - zph\_mode tos
  - 2. zph local 0x30
  - 3. zph parent 0
  - 4. zph option 136

Gambar 4.7 Konfigurasi squid.conf Perintah pada gambar 4.7 adalah untuk

menggabungkan squid zph dengan hub tools.

- 2. Setelah itu *restart squid* dengan cara sebagai berikut:
  - root@indra-laptop:~# squid -k reconfigure
- 3. konfigurasi htb-tools
  - root@indra-laptop:~# q\_parser eth0 10000 10000 /etc/htb/eth0-qos.cfg > /home/admin/eth0-qos.sh
- 4. Ubah dan tambahkan perintah di bawah ini pada *file /home/admin/eth0-qos.sh* yang terletak di *Terminal Consule* :
- 1. \$TC qdisc add dev \$DEV parent
- 2. 1:0x10 handle 0x10: pfifo limit 5
- 3. \$TC class add dev \$DEV parent
- 4. 1:1 classid 1:0x15 htb rate 10Mbit
- 5. STC filter add dev SDEV parent
- 5. 1:0 protocol ip prio 1 u32 match
  6. in protocol 0x6 0xff match in tos
- ip protocol 0x6 0xff match ip tos
- 7. 0x30 0xff flowid 1:15

#### Gambar 4.8 eth0-qos.sh

Perintah pada gambar 4.8 adalah untuk mengkonfigurasi *htb-tools*.

#### Konfigurasi rc.local

Didalam *rc.local* perlu adanya konfigurasi agar internet yang ada bisa di teruskan ke user atau pengguna. Konfigurasi tersebut bisa di lihat pada gambar 4.9 berikut ini:

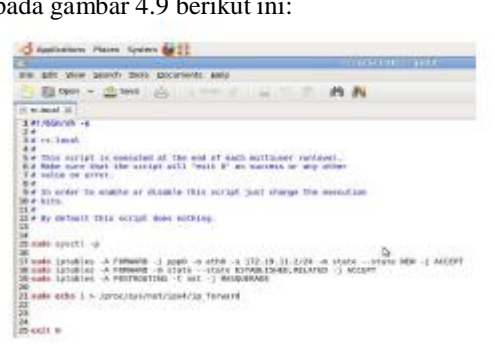

Gambar 4.9 Konfigurasi rc.local

Pada gambar 4.9 dapat di jelaskan bahwa *script* tersebut menjalankan perintah internet yang di hasilkan oleh modem akan di teruskan ke koneksi LAN yang mempunyai ip 172.19.11.2.

#### Koneksi Modem

Pada komputer *server* perlu internet jadi konfigurasi koneksi modem sebagai berikut:

- 1. Install package wvdial
- apt-get install wvdial
- 2. konfigurasi *wvdial* dengan mengetikan perintah sebagai berikut:

gedit /etc/wvdial.conf

 kemudian ganti isi dari *default* konfigurasinya dengan konfigurasi *dialer smart* pada gambar 4.10 berikut ini:

```
[Dialer smart]

Init1 = AT2

Init2 = ATQ0 V1 E1 S0=0 &C1 &D2 +FCLASS=0

Stupid Mode = 1

Modem Type = Analog Modem

Command Line = ATDT

ISDN = 0

New DPDD = yes

Phone = #777

Modam = /dev/ttyUSB0

Username = smart

Password = smart

Baud = 460800
```

Gambar 4.10 konfigurasi Dialer Smart.

Pada gambar 4.10 adalah konfigurasi dialer smart yang nantinya akan di gunakan untuk mengkoneksikan modem smart.

4. Lakukan perintah untuk mengkoneksikan modem *smart* bisa dilihat pada gambar 4.11 berikut ini:

root@indra-laptop:~# eject /dev/srl root@indra-laptop:~# rmmod usb\_storage root@indra-laptop:~# modprobe\_usbserial vendor=0x19d2 product=0xffdd root@indra-laptop:~# wvdial\_smart]

Gambar 4.11 perintah untuk mengkoneksikan modem *smart*.

Pada gambar 4.11 adalah perintah untuk mengkoneksikan modem *smart*. Langkah pertama adalah *eject /dev/sr1* dan *rmmod usb\_storage dan modprobe usbserial vendor=0x19d2 product=0xffdd* agar modem bisa terbaca sebagai fungsi modem. Langkah kedua adalah *wvdial smart* untuk mengkoneksikan modem ke internet.

#### Konfigurasi Pada Komputer Klien

Pada komputer klien harus dilakukan konfigurasi agar komputer klien bisa terkoneksi kedalam *proxy server*. adapun langkah-langkahnya sebagai berikut:

1. Buka *browser*, disini diambil contoh *firefox* bisa dilihat pada gambar 4.12 berikut ini:

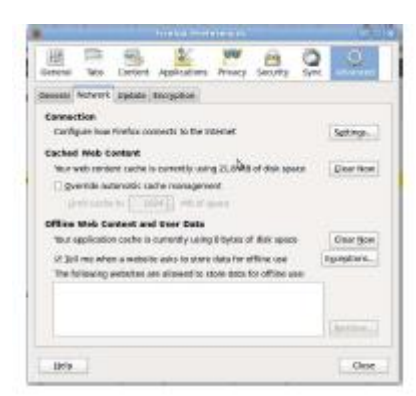

Gambar 4.12 Firefox Preference

Pada gambar 4.12 adalah untuk menkonfigurasi *proxy* klien. Pilih *tab advanced* setelah itu pilih lagi *tab network* dan terakhir pilih *tab connection setting*. Setelah itu akan muncul *popup menu* kembali seperti gambar 4.13 berikut ini:

| Configure P<br>Ne prov<br>Auto-det<br>Upte-type<br>P Monulis | realies to Access the in<br>(<br>ectpracy settings for this<br>empracy settings<br>pracy configuration | notgori.            |      |
|--------------------------------------------------------------|----------------------------------------------------------------------------------------------------|---------------------|------|
|                                                              | Name 120.3811.2                                                                                        | Bis                 | -    |
|                                                              | Use this price s                                                                                       | wher for all protoc | ars. |
| 101                                                          | Printy.                                                                                                | 1997                | 12   |
| 500                                                          | Marry: A                                                                                               | Pogs.               | 10   |
| 50045                                                        | 19067;                                                                                                 | NO                  | 1    |
| 80750                                                        | C SOOS VA H S                                                                                          | 0085.89             |      |
| locathe                                                      | et. 127 A.G.1                                                                                          |                     |      |
| Exempt<br>Submit                                             | e: matilikusig, net.re, 18<br>Ic proxy configuration URL                                               | 19813-004           |      |
|                                                              |                                                                                                    |                     |      |
|                                                              |                                                                                                    |                     |      |

Gambar 4.13 Connection Setting

Pada gambar 4.13 adalah tampilan konfigurasi *proxy* untuk mengakses internet. Konfigurasi default adalah *auto detect proxy* settings for this network untuk firefox. Tapi disini ganti dengan manual proxy configuration. Dan isi *http proxy* nya 172.19.11.2 ini adalah ip dari komputer server. lalu isi port yang akan digunakan yaitu 3128. Setelah itu klik ok.

#### Desain Antarmuka

Pada sub-bab desain antarmuka, dijelaskan setiap desain antarmuka yang telah direncanakan, sehingga pembaca bisa lebih mudah dalam pemahaman menu dan fungsi masing-masing modul yang telah disediakan.

#### Form tambah user wireless

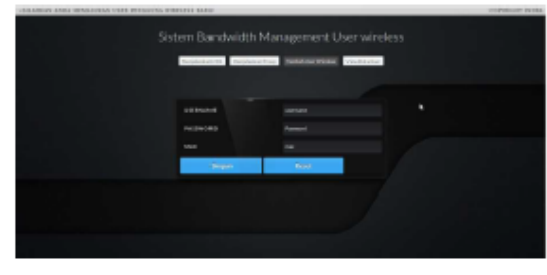

Gambar 4.14 form tambah user wireless.

Pada gambar 4.14. merupakan *form* tambah user dimana di tengah ada *form* inputan untuk memasukan username, password dan macaddress. Dimana *form* ini adalah *form* untuk menambah user wireless dimana nanti yang akan dipakai klien untuk *login* proxy *server*.

#### Form view data user

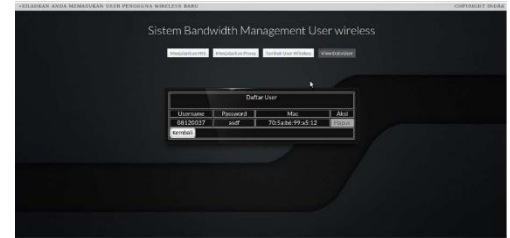

Gambar 4.15 Form View Datauser

Pada gambar 4.15 merupakan *form* untuk melihat siapa saja user yang sudah tersimpan di dalam database. Di *form view datauser* ada tabel *Username, password*, dan *macaddress* disitu nanti akan muncul user siapa saja yang sudah tersimpan. Di *form view data user* juga ada tab aksi dimana disitu fungsinya juga bisa menghapus *user* yang ada.

#### Form menjalankan squid

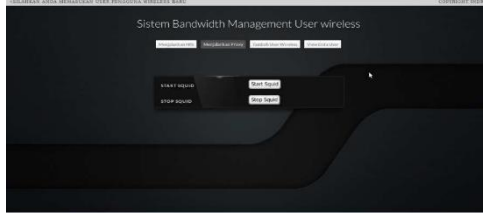

Gambar 4.16 Form menjalankan squid.

Pada gambar 4.16 merupakan *form* untuk menjalankan *squid*. Disini lebih memudahkan pengguna sistem ini karena mereka tidak perlu menjalankan *squid proxy server* menggunakan perintah yang di jalankan melalui *terminal linux*. Disitu juga ada *button* untuk menghentikan *squid*.

#### Form menjalankan HTB

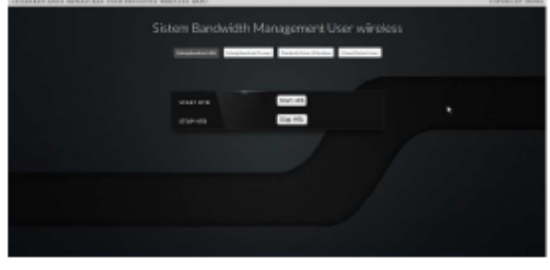

Gambar 4.17 Form menjalankan HTB.

Pada gambar 4.17 merupakan *form* untuk menjalankan *HTB*. Disini pengguna sistem bisa menjalankan *HTB* dengan mengklik *button start htb* dan menghentikan *htb* dengan mengklik *stop htb*.

#### HASIL DAN PEMBAHASAN

#### **Pengujian Sistem**

Pengujian sistem ini dilakukan sesuai dengan skenario yang sudah dibuat pada bab 3, dimana nantinya di bab ujicoba ini mempunyai beberapa bentuk dari pengujian antara lain Tujuan Pengujian Skenario dan Tahapan Pengujian.

#### Pengujian login user pada proxy server

Pada pengujian ini adalah Pengujian *login* user pada proxy server. dimana user memasukan username dan password.

#### a. Tujuan pengujian

Tujuan dari *scenario* pengujian 1 ini dibuat adalah memeriksa apakah *user* yang telah terautentikasi dengan benar sehingga dapat melakukan akses internet keluar.

#### b. Tahapan pengujian

Komputer klien mengkoneksikan ke

wireless wijaya kusuma. Setelah itu computer klien mengkonfigurasi pada browser ke konfigurasi proxy agar bisa mendapatkan akses internet.

Dari langkah-langkah pengujian yang telah dilakukan tersebut, terdapat 2 cara penilaian pengujian dimana cara tersebut nantinya bisa dijadikan acuan untuk mengetahui apakah pengujian ini dapat dinyatakan berhasil atau gagal. Berikut adalah 2 cara penilain tersebut : 1. Pengujian berhasil

Pengujian dikatakan berhasil jika klien ketika ingin mengakses suatu *website* muncul *popup login proxy* yang akan terdapat *form* inputan *username* dan *password*. Bisa dilihat pada gambar 5.1 berikut ini:

| and password. The se | rver says: Squid proxy-caching web |
|----------------------|------------------------------------|
| server,              |                                    |
|                      |                                    |
| User Name            |                                    |
| Password:            |                                    |
|                      |                                    |
|                      |                                    |
|                      |                                    |

Gambar 5.1 login proxy server.

Pada gambar 5.1 merupakan tampilan form login proxy. Dimana klien harus memasukan username dan password untuk bisa mendapatkan akses internet. Jika username dan password yang di masukan benar maka browser akan otomatis me-redirect ke halaman website yang akan di akses oleh klien.

#### 2. Pengujian gagal

Pengujian gagal apabila klien memasukan username dan password yang salah. Akan muncul form login kembali, jika di cancel atau di close akan muncul error cache access denied. Bisa dilihat pada gambar berikut ini:

| the Arrent Demand,                                                                                               |  |
|----------------------------------------------------------------------------------------------------|--|
| Bridge also the periodicited UNE behavior allocation \$2.5.995 Machinese and Arrists                             |  |
| Code Access Region                                                                                               |  |
| and an approximate and a magnet leger receive an approximate the series and and the series and the series of the |  |
| er seder alle ander andere alle alle alle alle alle alle alle a                                                  |  |
|                                                                                                    |  |
| securities, 27 her 2413 10/01/44 40/47 to contributing-logistic/7.80040475                                       |  |

Gambar 5.2 error cache acces denied.

Pada gambar 5.2 diatas merupakan tampilan jika *login* gagal dan pengguna mengklik *close* atau *cancel form login*. Akan muncul tampilan *error cache access denied*.

#### Pengujian manajemen user

Pada pengujian kali ini *computer server* melakukan uji coba manajemen *user*. Ketika jumlah klien yang sudah di tentukan penuh dan ada dosen yang ingin masuk menggunakan fasilitas ini.

#### a. Tujuan pengujian

Pengujian ini dilakukan untuk mengetahui apakah bisa jika ada klien yang ingin masuk jika jumlah klien yang di tentukan itu sudah penuh.

#### b. Tahapan pengujian

Jika jumlah klien yang sudah di tentukan, misal *ip range wifi router* yang sudah di konfigurasi *dhcp* 172.19.11.3 sampai 172.19.11.7.

Dari langkah-langkah pengujian yang telah dilakukan tersebut, terdapat 2 cara penilaian pengujian dimana cara tersebut nantinya bisa dijadikan acuan untuk mengetahui apakah pengujian ini dapat dinyatakan berhasil atau gagal. Berikut adalah 2 cara penilain tersebut : 1. Pengujian berhasil

Pengujian di katakan berhasil jika pengguna dosen atau mahasiswa yang ingin masuk menggunakan fasilitas ini bisa terkoneksi dengan *wifi* wijaya kusuma. Bisa dilihat pada gambar berikut ini:

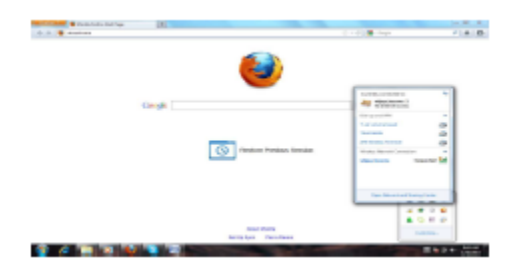

### Gambar 5.3 terkoneksi dengan hotspot wijaya kusuma.

Pada gambar 5.3 diatas merupakan tampilan jika *user* atau pengguna belum penuh dan bisa terkoneksi dengan jaringan *hotspot* wijaya kusuma.

2. Pengujian gagal

Pengujian dikatakan gagal apabila pengguna dosen yang ingin masuk menggunakan fasilitas ini tidak bisa terkoneksi dan mendapatkan ip. Bisa dilihat pada gambar berikut ini:

| And a faith and any                          | 1 |                                                                                                    |                               | 10.00.0      |
|----------------------------------------------|---|----------------------------------------------------------------------------------------------------|-------------------------------|--------------|
| <ul> <li>A Calculation of Control</li> </ul> |   |                                                                                                    | ( - C 🖉 proving               | / + 0        |
|                                              |   | Server not heard                                                                                                    |                               |              |
|                                              |   | tente un term pro orongegeun<br>• de de désit la tente con esta gegeun<br>esta con esta con esta a la constante de<br>esta con esta constante de la constante de<br>• de constante esta constante de la constante<br>de la constante esta de la constante de la constante<br>de la constante esta de la constante de la constante<br>de la constante esta de la constante de la constante<br>de la constante esta de la constante de la constante<br>de la constante esta de la constante de la constante<br>de la constante esta de la constante de la constante<br>de la constante esta de la constante de la constante<br>de la constante esta de la constante de la constante<br>de la constante esta de la constante de la constante<br>de la constante esta de la constante de la constante<br>de la constante de la constante de la constante<br>de la constante de la constante de la constante de la constante<br>de la constante de la constante de la constante<br>de la constante de la constante de la constante de la constante<br>de la constante de la constante de la | ud-d<br>d maatuu<br>de oreine |              |
|                                              |   | inere l                                                                                                    |                               |              |
|                                              |   |                                                                                                    | Timeres West                  | -            |
|                                              |   |                                                                                                    | Kining and the owned in       | Fig printed  |
|                                              |   |                                                                                                    | Transmission and              |              |
|                                              |   |                                                                                                    |                               | Carac        |
| 🗿 A 📄 🗷 🐿                                    |   |                                                                                                    | 201                           | 10 0 4 Lines |

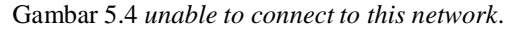

Pada gambar 5.4 diatas merupakan tampilan jika ada *user* atau pengguna yang ingin terkoneksi dengan *hotspot* wijaya kusuma dan di *hotspot* tersebut *user* atau pengguna sudah penuh 5 pengguna, maka user tersebut tidak akan bisa terkoneksi dengan jaringan *hotspot* tersebut.

#### Pengujian download klien

Pada pengujian kali ini komputer klien akan melakukan uji coba *download* menggunakan *IDM* (*Internet Download Manager*).

#### a. Tujuan pengujian

Pengujian kali ini bertujuan agar bisa menunjukan seberapa besar komputer klien jika mendownload menggunakan *IDM* (*Internet Download Manager*).

#### b. Tahapan pengujian

Pada pengujian kali ini akan di ambil *sample* atau contoh 5 kali pengujian. Bisa di lihat pada tabel di bawah ini:

|    |                        | ~                                              |                                                     |                     |
|----|------------------------|------------------------------------------------|-----------------------------------------------------|---------------------|
| No | Skema                  | Batas<br>maximum<br>download                   | <i>Bandwidth</i><br>Tanpa<br>dibatasi<br><i>HTB</i> | Berhasil<br>/ gagal |
| 1  | 2dosen<br>1 mahasiswa  | Dosen =<br>80KB/sec<br>Mahasiswa =<br>30KB/sec | 544KB/sec                                           | berhasil            |
| 2  | 2 dosen<br>2 mahasiswa | Dosen =<br>80KB/sec<br>Mahasiswa =<br>30KB/sec | 544KB/sec                                           | berhasil            |
| 3  | 2 dosen<br>3 mahasiswa | Dosen =<br>80KB/sec<br>Mahasiswa =<br>30KB/sec | 544KB/sec                                           | berhasil            |
| 4  | l dosen<br>3 mahasiswa | Dosen =<br>80KB/sec<br>Mahasiswa =<br>30KB/sec | 544KB/sec                                           | berhasil            |
| 5  | 4 dosen<br>1 mahasiswa | Dosen =<br>80KB/sec<br>Mahasiswa =<br>30KB/sec | 544KB/sec                                           | berhasil            |

Tabel 5.1 ruang lingkup uji coba.

Pada tabel 5.1 diatas merupakan ruang lingkup uji coba dimana ada skema pengujian, batas *maximum download, bandwidth* tanpa dibatasi oleh *HTB* dan ada berhasil atau gagalnya pengujian tersebut. Skema pengujian diatas telah ditentukan parameter pengujiannya dengan parameter 2 dosen dan 3 mahasiswa. Dan bisa di lihat pada gambar berikut ini:

| 🖞 spinates raise span 🖕                                                                                                    | 4) Bargers control Bargers ()      |
|----------------------------------------------------------------------------------------------------|------------------------------------|
| A.A. Hit west in the set of a set of the set of the set    |                                    |
| He GA View Sent Tub Descent His                                                                                                    |                                    |
| California a state of the california and the california and the califo    |                                    |
| () milyanih &                                                                                                    |                                    |
| <pre>2 minutes and</pre>                                                                                                    |                                    |
|                                                                                                    |                                    |
|                                                                                                    |                                    |
| NATES IN THE PROPERTY OF A DESCRIPTION OF A DESCRIPTION OF<br>A DESCRIPTION OF A DESCRIPTION OF A DESCRIPTION OF A DESCRIPTION OF A DESCRIPTION OF A DESCRIPTION OF A DESCRIPTION OF A DESCRIPTION OF A DESCRIPTION OF A DESCRIPTION OF A DESCRIPTION OF A DESCRIPTION OF A DESCRIPTION OF A DESCRIPTION O | Part No. 7 14 14 14 14 14 14 14 14 |
|                                                                                                    |                                    |

Gambar 5.5 konfigurasi htb

Pada gambar 5.5 adalah konfigurasi umum *htb* untuk di ambil contoh pengujian. Disitu bisa dilihat ada class wijaya kusuma yang mempunyai *bandwidth minimum* 640KB dan mempunyai *bandwidth maximum* 1024KB. Dimana didalam class tersebut ada 2 klien yaitu klien dosen dan klien mahasiswa. Klien dosen mempunyai *bandwidth minimum* 256KB dan mempunyai *bandwidth maximum* 640KB. Di klien mahasiswa mempunyai *bandwidth minimum* 128KB dan mempunyai *bandwidth maximum* 256KB. Dan di

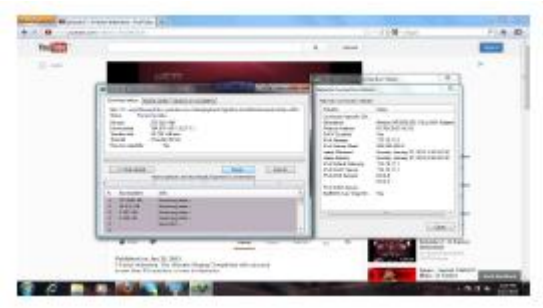

dalam klien klien tersebut sudah di tentukan ip *range* yang nantinya akan di pakai untuk dosen dan mahasiswa. Dan pengujiannya sebagai berikut:1. Pengujian pertama di ambil contoh 2 dosen dan 1 mahasiswa

Pada kali ini yang *login* bersamaan yaitu 2 dosen dan 1 mahasiswa dimana 2 dosen tersebut menggunakan *ip address* 172.19.11.4 dan 172.19.11.5 dan 1 mahasiswa tersebut 172.19.11.3. ini adalah gambar dosen pertama ketika melakukan *download* menggunakan *IDM* bisa dilihat pada gambar berikut ini:

| 100                                                                                                    |                                                                                                    | 1.011 00010                                                                                                    |                                                                                                    |
|----------------------------------------------------------------------------------------------------|----------------------------------------------------------------------------------------------------|----------------------------------------------------------------------------------------------------|----------------------------------------------------------------------------------------------------|
|                                                                                                    | Alexandra a                                                                                                    |                                                                                                    | *                                                                                                    |
| Name of Lot And Address of Lot Address of Lot Addre | 10 H and an an an an an an an an an an an an an                                                                                                    | the second second secon                                                                                                    | in parts                                                                                                    |
|                                                                                                    |                                                                                                    | Arribusto<br>Arribusto<br>Arribusto | All Andrewski (* 1995)<br>All Andrewski (* 1995)<br>All Andrewski (* 1995) |
| 1. 1-100                                                                                                    | UR<br>Marrison<br>Marrison | The second second secon                                                                                                    | Constanting of the second                                                                                                    |

Gambar 5.6 download idm dosen 1

Pada gambar 5.6 diatas merupakan proses download dosen 1 dengan menggunakan *ip* address 172.19.11.4. dia mendapatkan batas maximum download dengan kecepatan 79KB/sec. sama halnya dengan dosen 2 bisa dilihat pada gambar berikut:

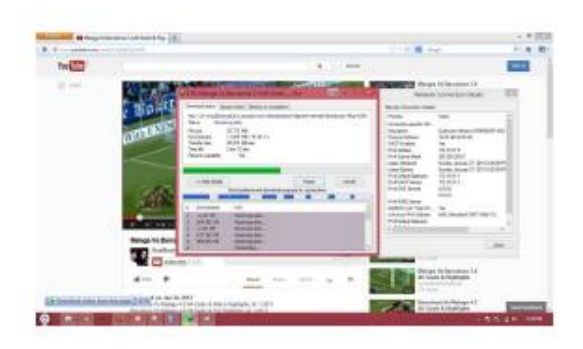

Gambar 5.7 *download idm* dosen 2

Pada gambar 5.7 diatas merupakan proses download dosen 2 dengan menggunakan *ip address* 172.19.11.5. dia juga mendapatkan batas *maximum* download dengan kecepatan 80KB/sec. berbeda dengan mahasiswa 1 bisa dilihat pada gambar berikut ini;

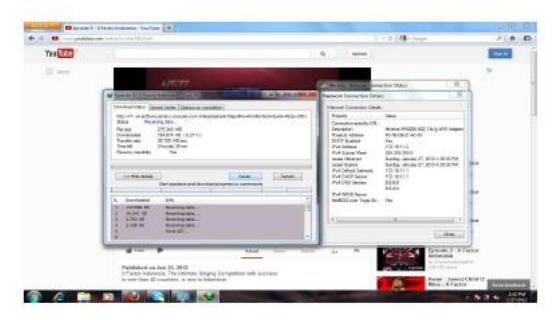

Gambar 5.8 download idm mahasiswa 1

Pada gambar 5.8 diatas merupakan proses download mahasiswa 1 dengan menggunakan ip address 172.19.11.3. yang mendapatkan batas maximum download dengan kecepatan 30KB/sec.

2. Pengujian kedua di ambil contoh 2 dosen dan 2 mahasiswa

Pada kali ini yang login bersamaan yaitu 2 dosen dan 2 mahasiswa dimana 2 dosen tersebut menggunakan ip address 172.19.11.4 dan 172.19.11.5 dan 2 mahasiswa tersebut 172.19.11.3 dan 172.19.11.6. ini adalah gambar ketika melakukan download dosen 1 menggunakan IDM bisa dilihat pada gambar berikut ini:

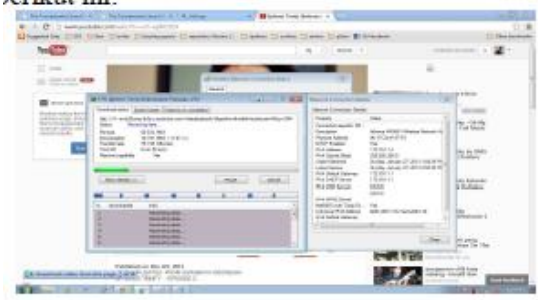

Gambar 5.9 download idm dosen 1

Pada gambar 5.9 diatas merupakan proses download dosen 1 dengan menggunakan *ip* address 172.19.11.4. dia mendapatkan batas maximum download dengan kecepatan 79KB/sec. sama halnya dengan dosen 2 bisa dilihat pada gambar berikut:

| Statement Management | maria ita 18   |                                     |                         |                                                                                                    |                                                                                                    | -   |
|----------------------|----------------|-------------------------------------|-------------------------|----------------------------------------------------------------------------------------------------|----------------------------------------------------------------------------------------------------|-----|
|                      |                |                                     |                         | 111 8 100                                                                                                    | 1.5                                                                                                    | 12- |
| 1-00                 |                |                                     | ( 4. ( <del>***</del> ) |                                                                                                    | 1000                                                                                                    |     |
| 1.00                 |                |                                     |                         | The second second secon | · · · · · ·                                                                                                    |     |
|                      |                |                                     |                         | Trace Street and Street and Stree |                                                                                                    |     |
| DORMAL DR. DO.       | Contraction of |                                     |                         | increase in the same bit                                                                                                    | -                                                                                                    | -   |
| -                    | States Links   | And the second second second second |                         | A STATE OF TAXABLE PARTY.                                                                                                    | and the local division in which the local division in the local division in the local di | 100 |

Gambar 5.10 download idm dosen 2

Pada gambar 5.10 diatas merupakan proses download dosen 2 dengan menggunakan *ip* address 172.19.11.5. dia juga mendapatkan batas maximum download dengan kecepatan 80KB/sec. berbeda dengan mahasiswa 1 bisa dilihat pada gambar berikut ini;

| Trail To |                                                                                                    |                                                                                                    | 1000 |
|----------|----------------------------------------------------------------------------------------------------|----------------------------------------------------------------------------------------------------|------|
|          | ant .                                                                                                    | Contraction in the                                                                                                    | -    |
|          |                                                                                                    | The Annual Sector Sector Secto |      |
|          | And a second second sec |                                                                                                    |      |

Gambar 5.11 download idm mahasiswa 1

Pada gambar 5.11 diatas merupakan proses download mahasiswa 1 dengan menggunakan *ip* address 172.19.11.3. yang mendapatkan batas maximum download dengan kecepatan 30KB/sec. dan mahasiswa 2 bisa di lihat pada gambar berikut ini:

| II. wennes           | and the second second s |                                                                                                    |
|----------------------|----------------------------------------------------------------------------------------------------|----------------------------------------------------------------------------------------------------|
| Louge is in Annual 1 | many submuccessed in                                                                                                    |                                                                                                    |
| -20                  | mathiad and/a damates                                                                                                    |                                                                                                    |
|                      | Contraction of the local division of the local division of the loc | CO. The second second s |
|                      | According to the later of the statement                                                                                                    | Band Street States                                                                                                    |
|                      | Ten Derecht.                                                                                                    | Territoria Contra Contr |
|                      | Texter ISBN                                                                                                    | internation descentioned                                                                                                    |
|                      | The statements in                                                                                                    | Section Classe                                                                                                    |
| ( interest           | The second second second second second second second second second second second second second second second se                                                                                                    | Notice New York New Distance                                                                                                    |
|                      |                                                                                                    | Allower and the state                                                                                                    |
|                      | 1. Automatic pro                                                                                                    | And And And And And And And And And And                                                                                                    |
|                      | Annua.                                                                                                    | California California Anna California                                                                                                    |
|                      | And A Management                                                                                                    | Concession and Concession of Concession of C |
|                      | and 1 American                                                                                                    |                                                                                                    |

Gambar 5.12 download idm mahasiswa 2

Pada gambar 5.12 diatas merupakan proses download idm mahasiswa 2 yang menggunakan

*ip address* 172.19.11.6. dan mendapatkan batas *maximum download* dengan kecepatan 28KB/sec.

3. Pengujian ketiga di ambil contoh 2 dosen 3 mahasiswa

Pada kali ini yang *login* bersamaan yaitu 2 dosen dan 3 mahasiswa dimana 2 dosen tersebut menggunakan *ip address* 172.19.11.4 dan 172.19.11.5 dan 2 mahasiswa tersebut 172.19.11.3 dan 172.19.11.6 dan 172.19.11.7. ini adalah gambar dosen 1 ketika melakukan *download* menggunakan *IDM* bisa dilihat pada gambar berikut ini:

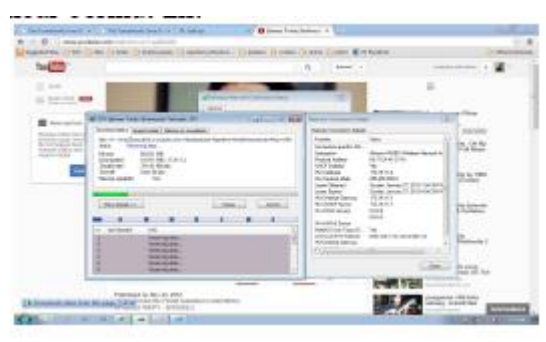

Gambar 5.13 download idm dosen 1

Pada gambar 5.13 diatas merupakan proses download dosen 1 dengan menggunakan *ip* address 172.19.11.4. dia mendapatkan batas maximum download dengan kecepatan 79KB/sec. sama halnya dengan dosen 2 bisa dilihat pada gambar berikut:

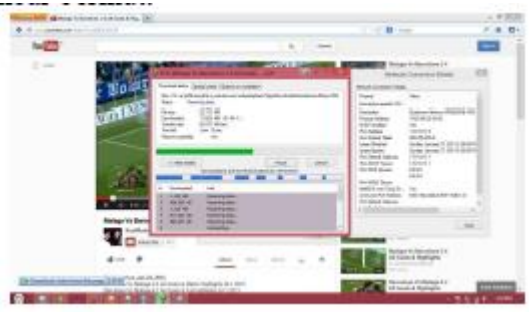

Gambar 5.14 download idm dosen 2

Pada gambar 5.14 diatas merupakan proses download dosen 2 dengan menggunakan *ip* address 172.19.11.5. dia juga mendapatkan batas maximum download dengan kecepatan 80KB/sec. berbeda dengan mahasiswa 1 bisa dilihat pada gambar berikut ini;

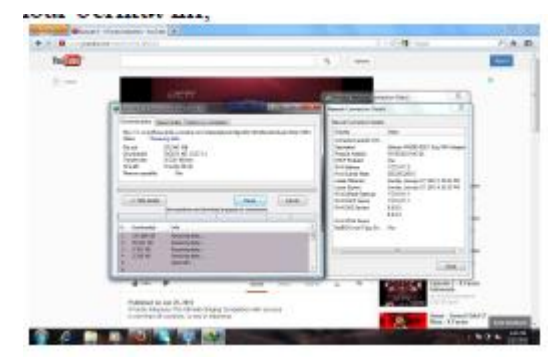

Gambar 5.15 download idm mahasiswa 1

Pada gambar 5.15 diatas merupakan proses download mahaiswa 1 dengan menggunakan *ip* address 172.19.11.3. yang mendapatkan batas maximum download dengan kecepatan 30KB/sec. dan mahasiswa 2 bisa di lihat pada gambar berikut ini:

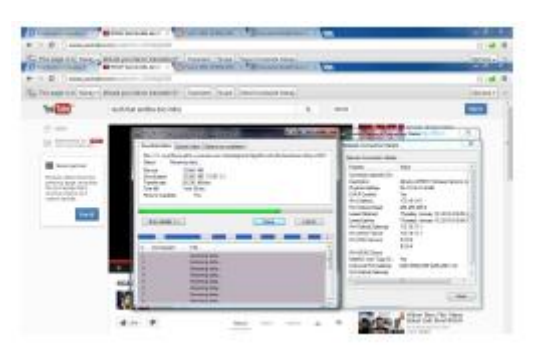

Gambar 5.16 download idm mahasiswa 2

Pada gambar 5.16 diatas merupakan proses download idm mahasiswa 2 yang menggunakan ip address 172.19.11.6. dan mendapatkan batas maximum download dengan kecepatan 28KB/sec. dan mahasiswa 3 bisa dilihat pada gambar sebagai berikut:

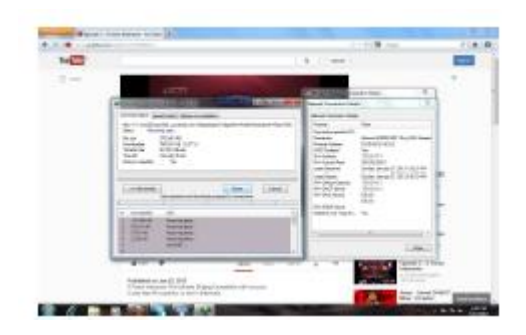

Gambar 5.17 download idm mahasiwa 3

Pada gambar 5.17 diatas merupakan proses download idm mahasiswa 3 yang menggunakan ip address 172.19.11.7. dan mendapatkan batas maximum download dengan kecepatan 30KB/sec. 4. Pengujian keempat di ambil contoh 1 dosen 3 mahasiswa

Pada kali ini yang *login* bersamaan yaitu 1 dosen dan 3 mahasiswa dimana 1 dosen tersebut menggunakan *ip address* 172.19.11.5 dan 2 mahasiswa tersebut 172.19.11.3 dan 172.19.11.6 dan 172.19.11.7. ini adalah gambar dosen 1 ketika melakukan *download* menggunakan *IDM* bisa dilihat pada gambar berikut ini:

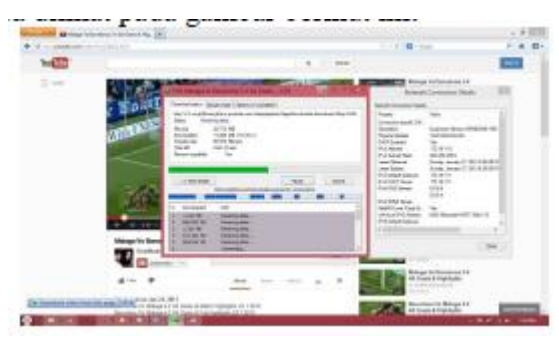

Gambar 5.18 download idm dosen 1

Pada gambar 5.18 diatas merupakan proses download dosen 1 dengan menggunakan *ip* address 172.19.11.5. dia mendapatkan batas maximum download dengan kecepatan 80KB/sec. berbeda dengan mahasiswa 1 bisa dilihat pada gambar berikut ini;

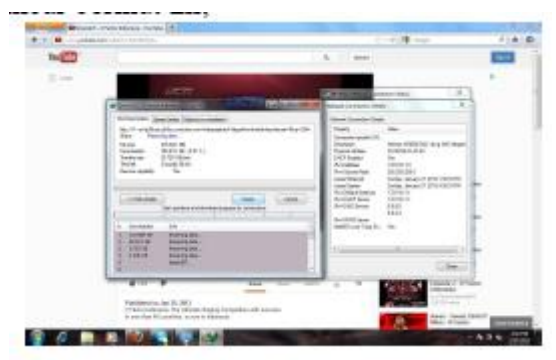

Gambar 5.19 download idm mahasiswa 1

Pada gambar 5.19 diatas merupakan proses *download* mahaiswa 1 dengan menggunakan *ip address* 172.19.11.3. yang mendapatkan batas *maximum download* dengan kecepatan 30KB/sec. dan mahasiswa 2 bisa di lihat pada gambar berikut ini:

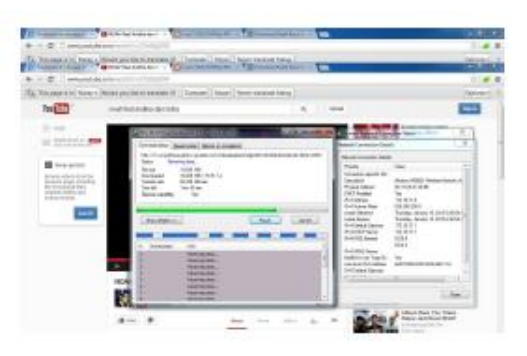

Gambar 5.20 download idm mahasiswa 2

Pada gambar 5.20 diatas merupakan proses download idm mahasiswa 2 yang menggunakan ip address 172.19.11.6. dan mendapatkan batas maximum download dengan kecepatan 28KB/sec. dan mahasiswa 3 bisa dilihat pada gambar sebagai berikut:

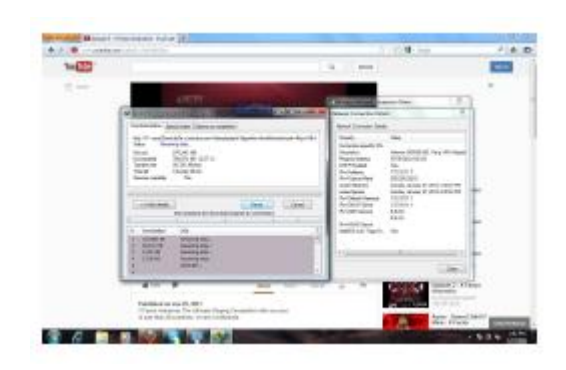

Gambar 5.21 download idm mahasiwa 3

Pada gambar 5.21 diatas merupakan proses download idm mahasiswa 3 yang menggunakan ip address 172.19.11.7. dan mendapatkan batas maximum download dengan kecepatan 30KB/sec.

5. Pengujian kelima di ambil contoh 4 dosen 1 mahasiswa

Pada kali ini yang *login* bersamaan yaitu 4 dosen dan 1 mahasiswa dimana 4 dosen tersebut menggunakan *ip address* 172.19.11.4 dan 172.19.11.5 dan 172.19.11.3 dan 172.19.11.6. dan 1 mahasiswa tersebut menggunakan *ip address* 172.19.11.7. ini adalah gambar dosen 1 ketika melakukan *download* menggunakan *IDM* bisa dilihat pada gambar berikut ini :

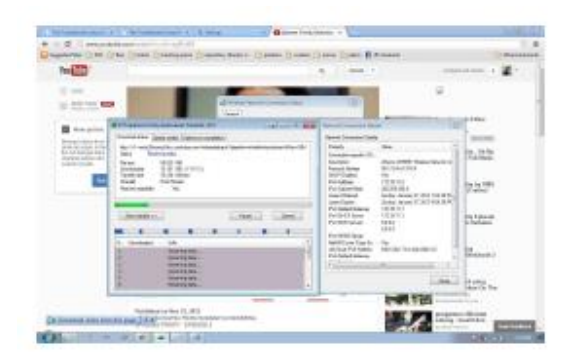

Gambar 5.22 download idm dosen 1

Pada gambar 5.22 diatas merupakan proses download dosen 1 dengan menggunakan *ip* address 172.19.11.4. dia mendapatkan batas maximum download dengan kecepatan 79KB/sec. sama halnya dengan dosen 2 bisa dilihat pada gambar berikut:

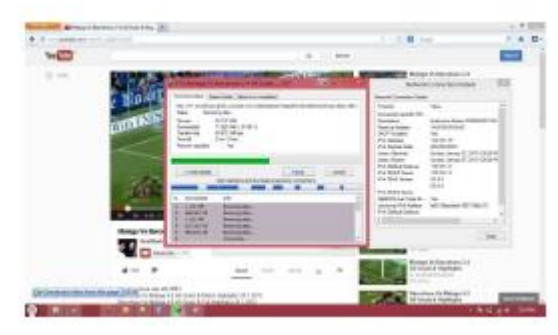

Gambar 5.23 download idm dosen 2

Pada gambar 5.23 diatas merupakan proses download dosen 2 dengan menggunakan *ip* address 172.19.11.5. dia juga mendapatkan batas maximum download dengan kecepatan 80KB/sec. sama halnya dengan dosen 3 bisa dilihat pada gambar berikut ini;

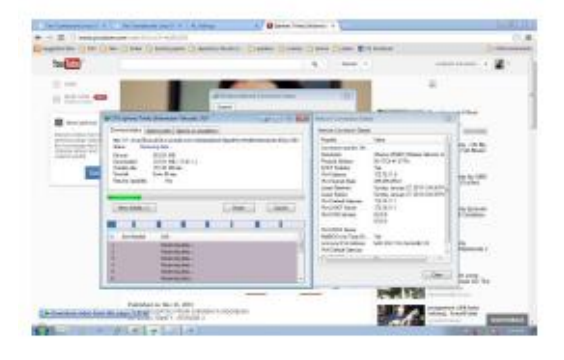

Gambar 5.24 download idm dosen 3

Pada gambar 5.24 diatas merupakan proses download dosen 3 dengan menggunakan *ip* address 172.19.11.3. yang mendapatkan batas maximum download dengan kecepatan 79KB/sec. dan sama juga dengan dosen 4 bisa di lihat pada gambar berikut ini:

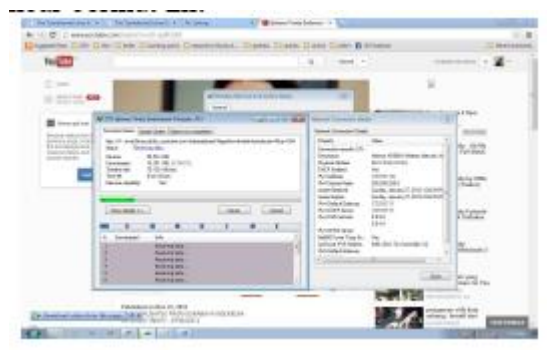

Gambar 5.25 download idm dosen 4

Pada gambar 5.25 diatas merupakan proses download idm dosen 4 yang menggunakan ip address 172.19.11.6. dan mendapatkan batas maximum download dengan kecepatan 79KB/sec. dan berbeda dengan mahasiswa 1 bisa dilihat pada gambar sebagai berikut:

| 🖬patilar  | ne antifada 838.7,4v                                                                                                    | Contra and a start                                                                                                    | P 🖈 I    |
|-----------|----------------------------------------------------------------------------------------------------|----------------------------------------------------------------------------------------------------|----------|
| You liste |                                                                                                    | Q. Spins                                                                                                    | 49.0     |
| ≣ ne      | 12077                                                                                                    | and the second second sec | *        |
|           | Contraction and the second second sec | tarsen/Conador Casto                                                                                                    |          |
|           | Devote mita accelution ( Selection periodite )                                                                                                    | Scient Landerschridte                                                                                                    |          |
|           | The second second secon | Generatives         Main         Main                                                                                                    |          |
|           | r 138 8 Beckelau.<br>r Sector.                                                                                                    | <u></u>                                                                                                    |          |
|           | City      Final Technic Annual State     Final State     Final State           | 10 N Total Child                                                                                                    | 2 CHIMPS |

Gambar 5.26 download idm mahasiwa 1

Pada gambar 5.26 diatas merupakan proses download idm mahasiswa 1 yang menggunakan ip address 172.19.11.7. dan mendapatkan batas maximum download dengan kecepatan 30KB/sec.

Dari pengujian diatas, dilakukan juga pengujian pengguna melakukan *download* menggunakan IDM dan pengguna tersebut tidak dibatasi oleh *HTB*. Bisa dilihat pada gambar berikut ini:

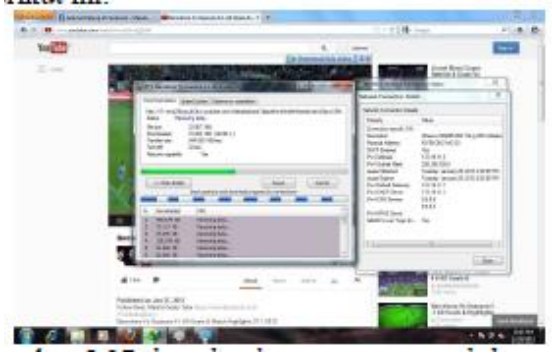

Gambar 5.27 download pengguna tanpa htb.

Pada gambar 5.27 diatas merupakan hasil downoload pengguna yang tidak dibatasi bandwidthnya oleh HTB. Sehingga pengguna bisa medapatkan kecepatan download sebesar 544KB/sec.

#### PENUTUP

Secara umum Perancangan sistem manajemen bandwidth pada *proxy* server menggunakan hierarchy token bucket ini dapat berfungsi sebagaimana yang diharapkan. Namun tentu saja masih diperlukan beberapa penyempurnaan yang akan dipaparkan dalam pembahasan bab ini.

#### Kesimpulan

Berdasarkan uraian pembahasan perancangan dan pengujian yang telah dilakukan, maka dapat diambil kesimpulan terhadap sistem yaitu rancangan sistem manajemen *bandwidth* pada *proxy server* menggunakan *hierarchy token bucket* dapat digunakan sebagai alternatif yang baik untuk memanajamen bandwidth di kampus.

#### Saran

Saran untuk perkembangan lebih lanjut dalam masa mendatang pada Perancangan sistem manajemen *bandwidth* pada *proxy server* menggunakan *hierarchy token bucket* ini yaitu dalam pengujiannya bisa lebih banyak pengguna lagi yang di ujikan. Dan agar username yang di daftarkan bisa digunakan di laptop pengguna lain.

#### DAFTAR PUSTAKA

- [1] yHuS\_dCc\_X, 2011. Definisi Jaringan Komputer. <u>http://sengkang-</u> flash.blogspot.com/2011/01/defenisijaringan- komputer.html diakses 3 juli 2012.
- [2] adi4adi. 2010. HTB (*Hierarchical Token Bucket*).<u>http://www.scribd.com/doc/240309</u> <u>51/HTB</u> diakses 2 juli 2012.
- [3] acieee, 2010. Pengertian Proxy Server. http://acieee.wordpress.com/2010/04/01/pe ng ertian-proxy-server/diakses 1 juli 2012
- [4] Croll, Alistair, 2000, Managing Bandwidth Deploying QoS in Enterprise Networks, Prentice Hall, New Jersey.
- [5] Devera, Martin, HTB Manual User Guide <u>http://luxik.cdi.cz/~devik/qos/.</u> Diakses 4 juli 2012.
- [6] Howto Squid proxy authentication using ncsa\_auth helper, <u>http://www.cyberciti.biz/tips/linux-unix-</u> <u>squid-</u> proxy-server-authentication.html. Diakses 5 september 2012.